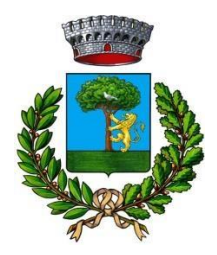

COMUNE DI ANTEGNATE

PROVINCIA DI BERGAMO (Ufficio Servizi Scolastici)

A tutti i genitori

## OGGETTO: DICHIARAZIONE SPESE SOSTENUTE PER IL SERVIZIO MENSA SCOLASTICA 2024

Quest'anno è possibile scaricare la dichiarazione delle spese sostenute per la mensa scolastica nell'anno 2024 da inserire in dichiarazione 730 direttamente dal gestionale della mensa.

Di seguito le indicazioni da seguire:

- Accedere all'indirizzo <u>https://www3.eticasoluzioni.com/antegnateportalegen</u> (inserire UTENTE e password – gli stessi inseriti nell'applicazione ComunicApp)
- Selezionare la voce **PAGAMENTI**
- Selezionare la voce **DICHIARAZIONE 730**
- Scarica DICHIARAZIONE 730 (Per procedere alla corretta generazione della stampa,

disattivare il blocco pop-up del browser sul proprio computer)

## Per verificare se l'importo è corretto, seguire le seguenti indicazioni:

- Selezionare la voce PAGAMENTI
- Selezionare la voce **ESTRATTO CONTO**
- Selezionare:
  - 1. anno scolastico: **antegnate\_AS\_ 2023\_2024** genera estratto conto (per vedere i pagamenti eseguiti da gennaio 2024 a giugno 2024)
  - 2. anno scolastico: **AS corrente** genera estratto conto (per vedere i pagamenti eseguiti da settembre 2024 a dicembre 2024).

Come previsto dalla normativa, verranno ovviamente certificati i pagamenti eseguiti tramite pagamenti tracciati **(MAV o bonifico bancario)** e non i pagamenti effettuati in contanti presso lo sportello bancario.

Distinti saluti Uff. Segreteria

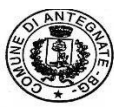